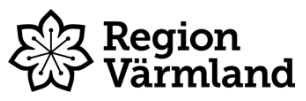

| Dokumenttyp<br>Instruktion | Ansvarig verksamhet<br>Habilitering, syn och hjälpmedel | Version<br>1   | Antal sidor<br>1 |
|----------------------------|---------------------------------------------------------|----------------|------------------|
| Dokumentägare              | Fastställare                                            | Giltig fr.o.m. | Giltig t.o.m.    |
| Terese Alexandersson       | Marianne Fleron                                         | 2023-08-21     | 2025-08-20       |
| Hjälpmedelsstrateg         | Verksamhetschef                                         |                |                  |

## Sesam 2 - Ångra skrotning av individartikel

Gäller för: Habilitering, syn och hjälpmedel Hjälpmedelsservice

## Bakgrund och syfte

Sesam 2 är ett verksamhetssystem för hantering av hjälpmedel. Denna instruktion används när en individartikel har blivit felaktigt skrotad och skrotningen därför behöver ångras. Det är möjligt att ångra/makulera en skrotning av individartikel som är gjord i samband med retur från mottagare, så länge skrotningen inte blivit bokförd.

## Instruktion

2.

4

1. Gå till "Skrotningsöversikt" som ligger i kuben "lager" i undermenyn "lageradministration".

|   | Inventeringsöversikt           |        |       |
|---|--------------------------------|--------|-------|
|   | Skrotning                      |        |       |
|   | Skrotningsöversikt             |        |       |
|   | Skapa lag.påfylln.             |        |       |
| К | licka in dig på avancerat sök. |        |       |
| s | ök skrotning                   |        |       |
|   | Skrotningsnummer               | V 🔎 Sö | k 💿 🗩 |

3. Sök fram aktuell individartikel genom att skriva in individnumret. Klicka på verifiera för att säkerställa att det är rätt individartikel.

| Individ       |               | ۹ 🖊 |
|---------------|---------------|-----|
| Klicka på söl | κ.            |     |
| Individ       | 43595         |     |
| Skrotningskod |               |     |
| Skrotad av    |               |     |
| Fr.o.m datum  |               |     |
| T.o.m datum   | Sök Nollställ |     |

Sökresultatet syns nedanför. Klicka in dig på ögat på rätt individartikel. 5. Skrotningsnummer 🔺 Artiker Benamning

| 18020028 | 33192 | Kedjetäcke vuxen 5 kg trevira | 43595 | Rekonditioneringsförråd | 2. Bortrensade hjälpmedel | bibj02 | 2018-01-09 | • | > |
|----------|-------|-------------------------------|-------|-------------------------|---------------------------|--------|------------|---|---|
|          |       |                               |       |                         |                           |        |            |   |   |

6. Välj "makulera skrotning" i den blå funktionsmenyn till höger i bild.

|                    | ⊳∣⊲ |
|--------------------|-----|
| Funktion           |     |
| Makulera skrotning |     |
| Mina genvägar      |     |
| 1/ lowt            |     |

7. Klart.

## Dokumentet är utarbetat av: Terese Alexandersson

Giltig t.o.m.